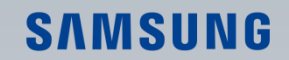

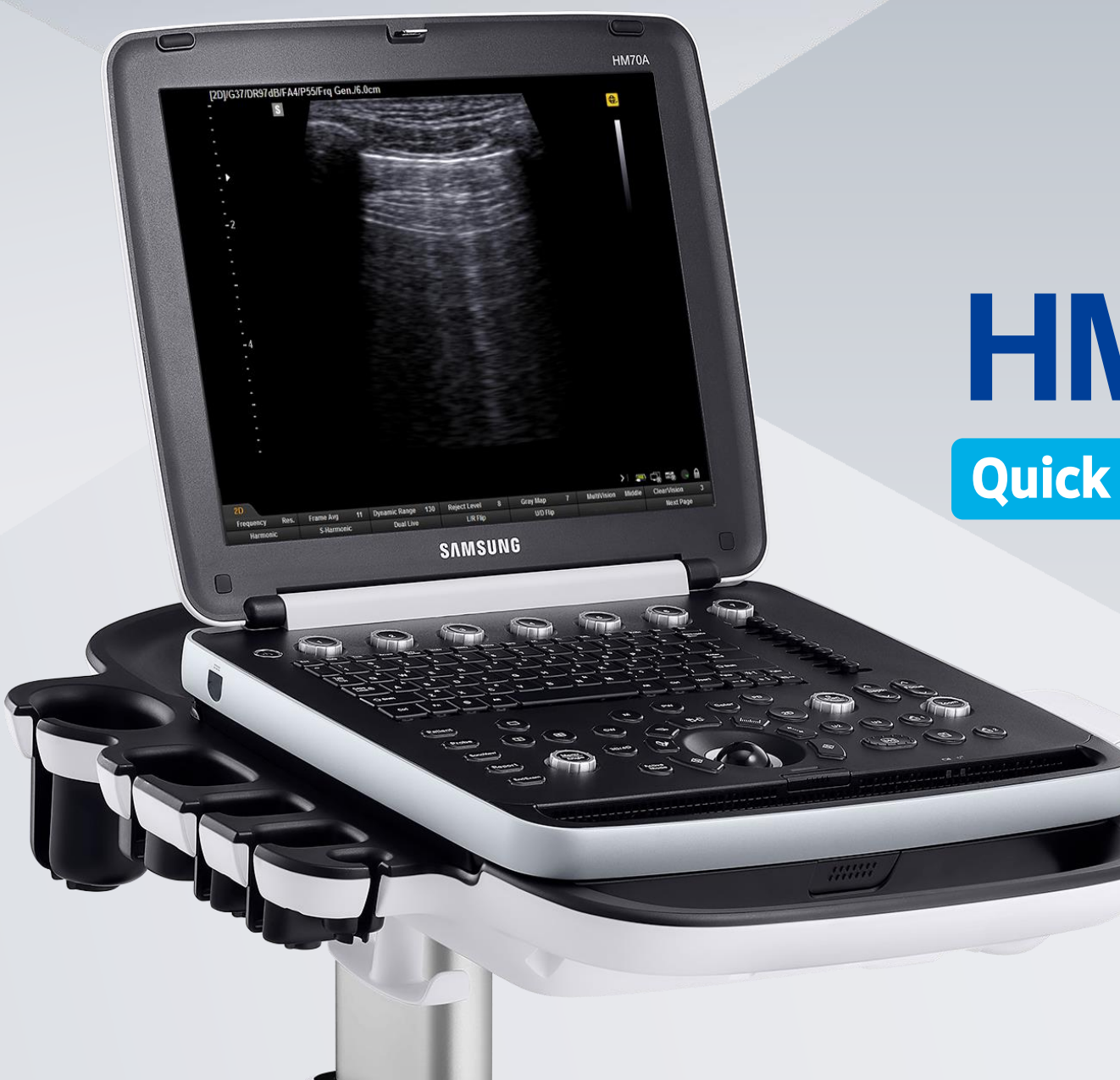

HM70A

**Quick Manual** 

\* Quick Manual dose NOT include all instruction. For more detail, please refer to HM70A User Manual. It was written based on V3.0 of HM70A.

Produced by Global Clinical Group / SAMSUNG MEDISON CO., LTD.

# HM70A Quick Manual

#### SAMSUNG

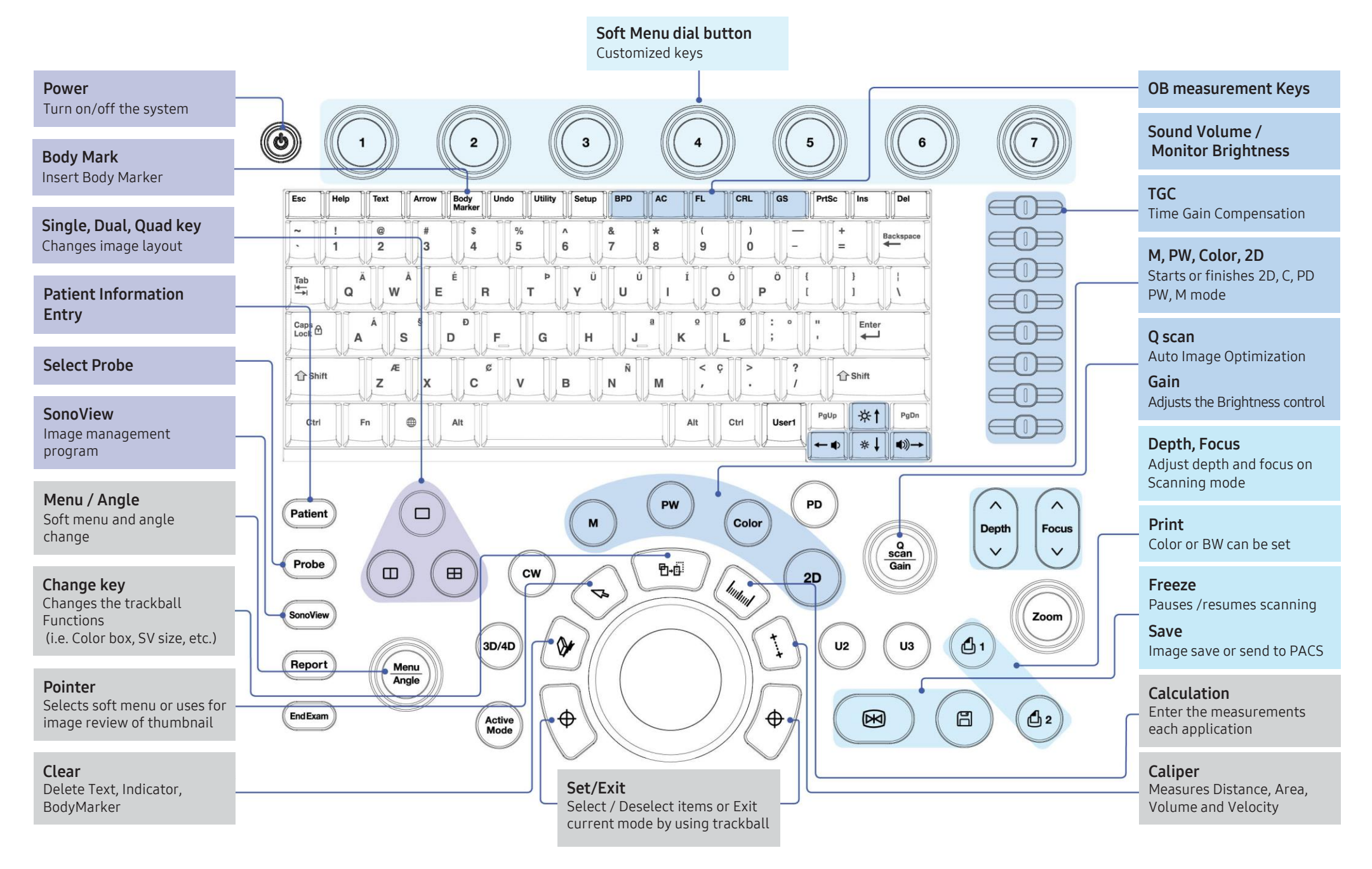

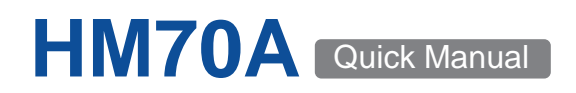

## Worklist Search

- Select [Patient] on the control panel.
  - (A Worklist search is available only when DICOM is connected.)

| HM70A    |                                                        |                                          |                                   |                                                              | < Patient Info                           | rmation        |
|----------|--------------------------------------------------------|------------------------------------------|-----------------------------------|--------------------------------------------------------------|------------------------------------------|----------------|
| Patient  | Patient ID<br>Last Name<br>Accession #<br>Procedure ID |                                          | 1 Search                          | Worklist Server<br>Use Server Filter I<br>Search for all wor | v<br>For Patient Search<br>Klist servers | Apply<br>Close |
|          | Start Date<br>Modality Type                            | Today<br>US                              | v                                 |                                                              | Hide Clear                               |                |
| Worklist | Worklist search                                        | failed at 2020/03/30, 03<br>Patient Name | 3:38 pm<br>Patient ID             | Accession # Procedu                                          | re ID Description                        |                |
| Search   |                                                        |                                          |                                   |                                                              |                                          |                |
| Q/R      |                                                        |                                          |                                   |                                                              |                                          |                |
|          |                                                        |                                          |                                   |                                                              |                                          |                |
| 1 Sear   | rch                                                    | When you<br>search crit                  | click [Search]<br>eria will be di | , the list of pat                                            | ients who match                          | the            |

| Jean       | search criteria will be displayed.<br>Patient ID, Last Name, Accession #, Procedure ID can be used<br>as search criteria.   |
|------------|----------------------------------------------------------------------------------------------------|
| ID Select  | Select patient list and click [Apply].<br>This applies the selected patient information to the system.                      |
| Start Exam | Click [Start Exam] to enter scan mode.<br>(If you wish to enter detailed patient information, please click<br>the [Apply].) |

## **Registration of Patient**

■ Select [Patient] on the control panel then select Patient( ✓ ) on the monitor screen.

| HM70A    | < Patient Info                                                                                                    | rmation                  |
|----------|----------------------------------------------------------------------------------------------------|--------------------------|
| Patient  | ID HM70A Constant of the second second secon | Cance<br>EzExar<br>Setup |
| Worklist | General OB Gynecology Adult Echo Ped Echo Fetal Heart Vascular TCD Urology  Smoker Hypertension Height cm Angina Diabetes Weight kg                                                                                                    |                          |
| Search   | Murmur     Surgery History     BSA     m*       Dyspnea     Heart Failure     HR     bpm       Coronary Heart Disease     Syncope     BP     /       Jugular Venous Distension     Arrhythmia     BP     /       Myocardial Infarction     Rheumatic Heart Disease     Heart Valve Disease                                                                                                    |                          |
| Q/R      | Bioprosthetic     Mechanical     Repair  Diag. Physician     Ref. Physician     Description                                                                                                    | Clear<br>Measu           |

| 1 Insert ID        | Enter patient ID, name, and other types of basic patient.                                                                                                    |
|--------------------|----------------------------------------------------------------------------------------------------|
| Add<br>Information | <ul> <li>Add required information for individual applications.</li> <li>* Enter the adult echo information.</li> <li>① Enter the Adult Echo Application tab</li> <li>② Check the items and enter the required Information.</li> </ul> |
| <b>③</b> Operator  | Enter the name of the physician who scanned the patient.                                                                                                    |
| 4 Start Exam       | Click [OK] to enter scan mode.                                                                                                    |

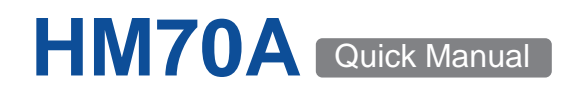

## **Probe Selection**

Click the [Probe] in the upper left of the control panel.

| н | M70A                    |                        |                     |                               |                        |                               |                  | < Probe Selec | tion   |
|---|-------------------------|------------------------|---------------------|-------------------------------|------------------------|-------------------------------|------------------|---------------|--------|
|   | 1                       | CA1-7AD                |                     | LA3-16AD                      |                        | PE2-4                         |                  |               |        |
| 2 |                         | Abdomen                | G                   | ynecology                     | M                      | ısculoskeletal                |                  | ОВ            |        |
|   |                         | Aorta                  |                     | Adnexa                        |                        | General                       |                  | 1st Trimester |        |
|   |                         | FAST                   |                     | General                       |                        | Spine                         |                  | 2nd Trimester |        |
|   |                         | General                |                     |                               |                        |                               |                  | 3rd Trimester |        |
|   |                         | Penetration            |                     |                               |                        |                               |                  | FetalHeart    |        |
|   |                         | Renal                  |                     |                               |                        |                               |                  |               |        |
|   |                         | [Abdomen-Lung]         | [Abde               | men-General]                  |                        |                               |                  |               |        |
| - | Probe<br>CA1-7AD<br>Add | Application<br>Abdomen |                     | eset<br>ung                   |                        |                               |                  | Dk            | Cancel |
| 1 | Prob                    | е Туре                 | Display<br>Select t | s a list all p<br>he probe io | orobes cu<br>con you v | irrently con<br>vould like to | nected<br>) use. | to the sy     | stem.  |
| 2 | Defa                    | ult Preset             | Select it           | when you                      | want to u              | ise the factor                | ry (defa         | ault) settir  | ng.    |

#### **3** User Preset User presets function can be set up on user's preference.

## **User Information**

Information can be viewed on the monitor.

| 2D<br>Frequency<br>Gen.<br>Harmonic<br>Fame Avg<br>Dulse Inversion       | 3       >       =       •       •       •       •       •       •       •       •       •       •       •       •       •       •       •       •       •       •       •       •       •       •       •       •       •       •       •       •       •       •       •       •       •       •       •       •       •       •       •       •       •       •       •       •       •       •       •       •       •       •       •       •       •       •       •       •       •       •       •       •       •       •       •       •       •       •       •       •       •       •       •       •       •       •       •       •       •       •       •       •       •       •       •       •       •       •       •       •       •       •       •       •       •       •       •       •       •       •       •       •       •       •       •       •       •       •       •       •       •       •       •       •       •       •       •       • |
|--------------------------------------------------------------------------|----------------------------------------------------------------------------------------------------|
| P1~P2 Key                                                                | Various functions can be saved to the P1 and P2 buttons,<br>such as Print1, Print2, and Record, Store Clip.<br>(Peripheral Keys)                                                                                                    |
| <b>2</b> U1~U3 Key                                                       | User defined function Keys<br>(i.e. Full Screen, Probe Change, Annotation, Biopsy, etc.)                                                                                                    |
| Battery     Network     Removable disk     Hard disk space     Caps Lack | <ul> <li>Shows battery installation status as well as charging rate.</li> <li>Displays network connection status.</li> <li>Shows removable disk connection status.</li> <li>Displays total and available hard disk space.</li> <li>Displays the Caps Lock status.</li> </ul>                                                                                                    |

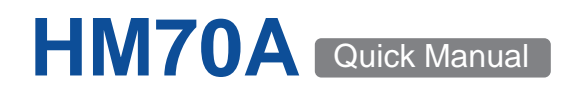

## Soft Menu - 2D Mode

■ Soft menu-dial buttons are the user defined function key.

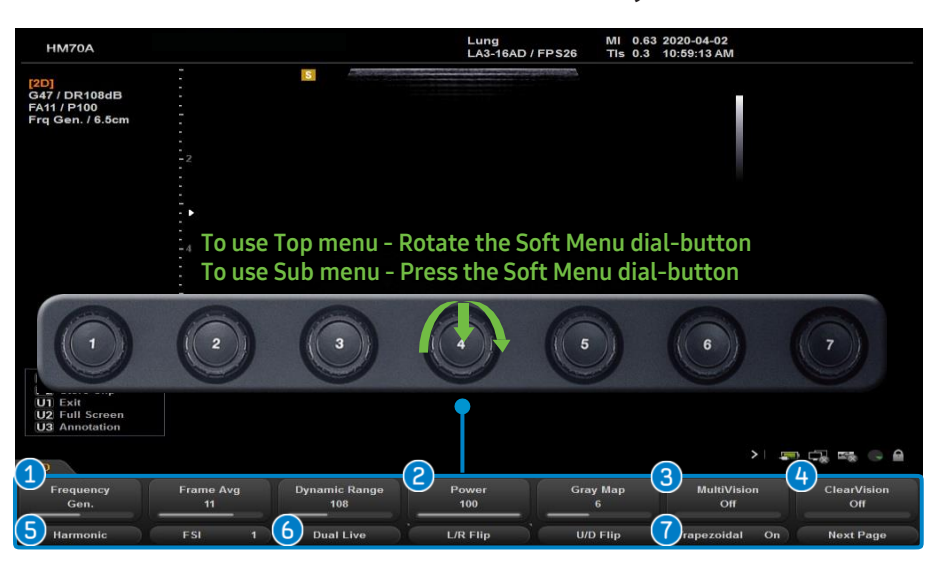

| <b>1</b> Frequency | Used to change the probe's frequency.                                                                |
|--------------------|----------------------------------------------------------------------------------------------------|
| <b>2</b> Power     | Adjusts the ultrasound output. Select a size from 10 to 100.                                         |
| MultiVision        | The spatial compound image by using multi-beam.                                                      |
| ClearVision        | Removes noise and enhances outlines to make the image more clearly.                                  |
| <b>G</b> Harmonic  | Adjusts contrast resolution of image.                                                                |
| <b>6</b> Dual Live | Displays 2D image and Color Doppler image simultaneously.                                            |
| Trapezoidal        | Changes rectangular format from linear probe to trapezoidal format, so can provide wider view angle. |

## Soft Menu - M Mode

You can configure the soft menu layout for each mode.

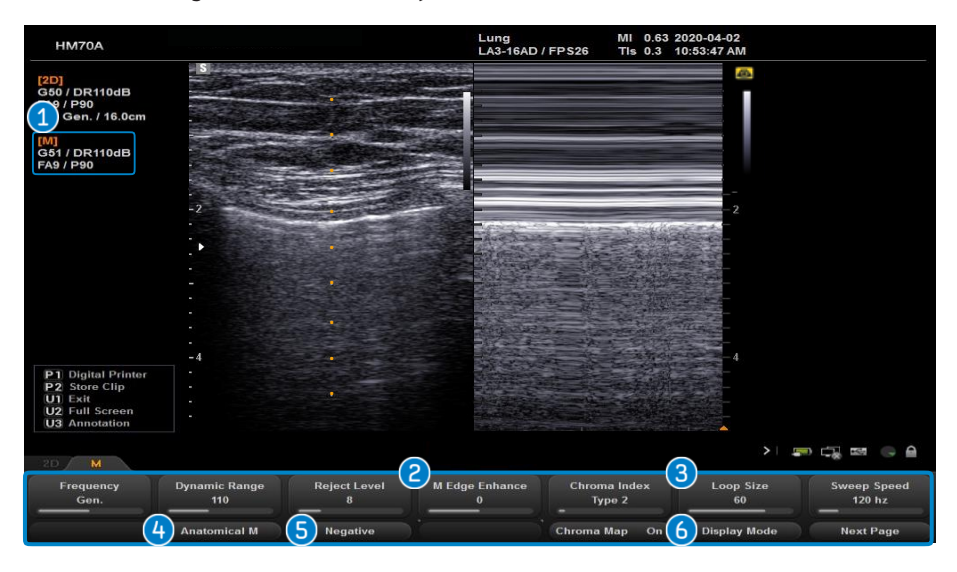

| 1 M Gain                      | Adjusts the M image's brigthness by rotating the Gain dial-button.                          |  |  |  |
|-------------------------------|---------------------------------------------------------------------------------------------|--|--|--|
| 2 M Edge Enhance              | Select a value from -3 through 3. Higher values provide more accurate images of boundaries. |  |  |  |
| Loop Size                     | Adjusts the M image's size. Select a size from 30 to 70.                                    |  |  |  |
| 4 Anatomical M                | Changes the M line length. Use the Change button to reposition M Point 1 and M Point 2.     |  |  |  |
| <b>⑤</b> Negative             | Inverts the M image's colors.                                                               |  |  |  |
| <b>6</b> Display mode         | Select display mode as top-bottom or side by side.                                          |  |  |  |
| The location of the soft menu |                                                                                             |  |  |  |

Change the location of this function (soft menu) in the setup. Please refer to 9 page this document.

## Color/Power Doppler/DPDI

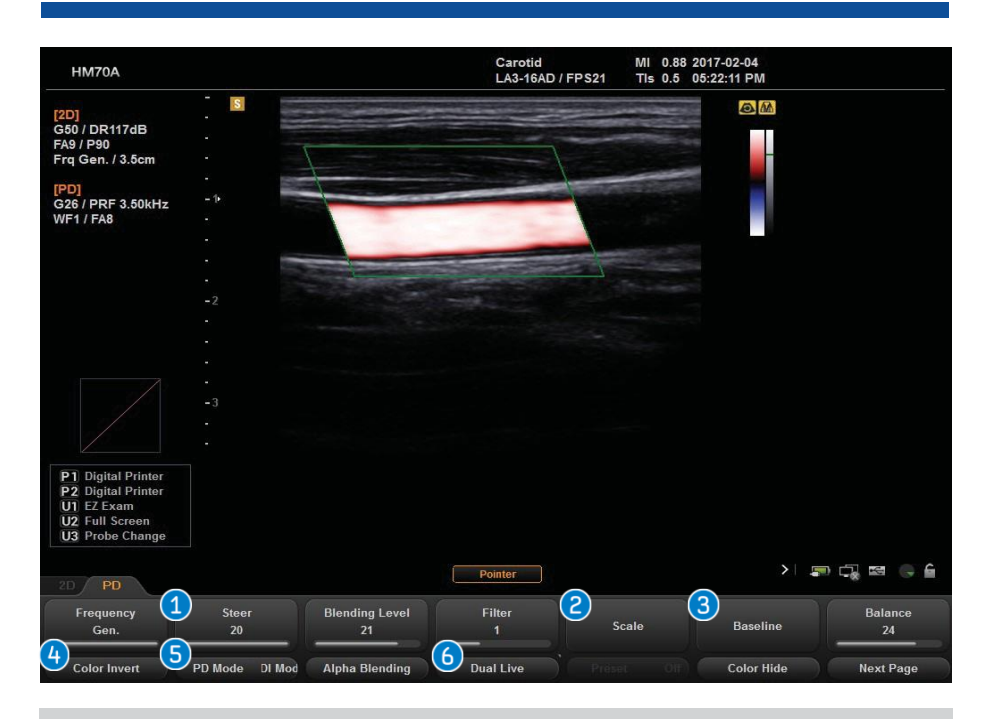

| 1 Steer              | Adjusts the angle of Color box. (Right 3, 2, 1, none, Left 1, 2, 3)                             |
|----------------------|-------------------------------------------------------------------------------------------------|
| <b>2</b> Color Scale | Adjusts the PRF. (Pulse Repetition Frequency)                                                   |
| Baseline             | Adjusts baseline by rotating soft-menu.                                                         |
| 4 Color Invert       | Inverts + and -, which indicates the velocity of the spectrum.                                  |
| S PD or DPDI         | Press soft menu dial-button to select PD or DPDI.<br>(*DPDI: Directional Power Doppler Imaging) |
| <b>6</b> Dual Live   | Displays the 2D image and the Color Doppler image simultaneously.                               |

## **PW Doppler**

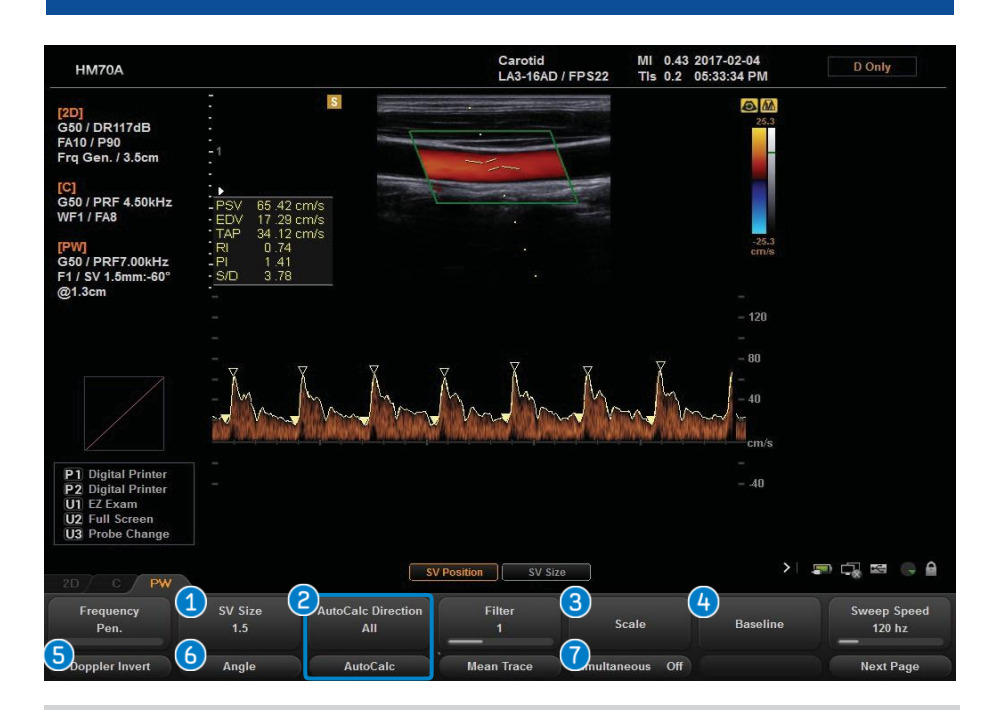

| 1 SV Size                 | Selects a SV size between 0.5~10 mm.                                                                                                    |
|---------------------------|----------------------------------------------------------------------------------------------------|
| Auto Calc.<br>(Direction) | Doppler Trace is performed and its results are displayed.<br>Used to specify the part of the spectrum to calculate when<br>using AutoCalc. |
| 3 PW Scale                | Adjusts the PRF. (Pulse Repetition Frequency)                                                                                              |
| Baseline                  | Adjusts baseline by rotating soft-menu.                                                                                                    |
| <b>G</b> Doppler Invert   | Inverts + and -, which indicates the velocity of the spectrum.                                                                             |
| 6 Angle                   | Adjusts the sample volume angle.                                                                                                    |
| Simultaneous              | Views real-time 2D and Spectral Doppler image at the same time.                                                                            |

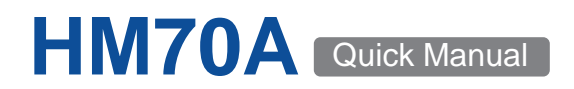

**SAMSUNG** 

## Measurement - Caliper

Caliper (1) Measures (using a trackball and set button) selected items. (i.e. Distance, Area, Volume, Doppler measurement etc.)

Move the cursor with the trackball or the Menu/Angle dial-button, and press the [Set] or the Menu/Angle dial-button.

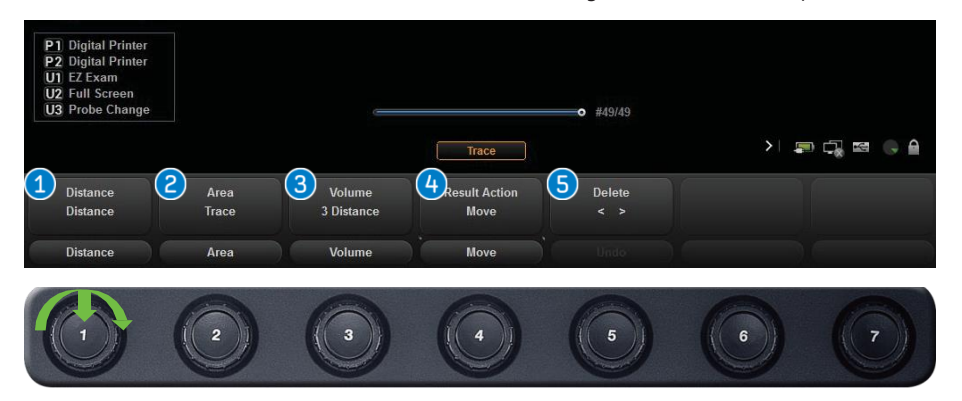

| <ol> <li>Distance</li> </ol> | Straight<br>Trace<br>%StD<br>Angle | Measures the straight distance between 2 points.<br>Measures traced curved-line.<br>Measure vessel diameter and calculate stenosis ratio.<br>Measures the angle between 2 lines. |
|------------------------------|------------------------------------|----------------------------------------------------------------------------------------------------|
| <b>2</b> Area                | Ellipse<br>Trace                   | Measures the traced area of an irregular object.<br>Measures the circumference area.                                                                                             |
| Olume                        | 3 Dist.<br>Vol.                    | Measures the volume of an object by using 3 straight lines.                                                                                                    |
| Result<br>Action Move        | Move<br>Reset                      | Change display location of measurement value.<br>Reset the display location of measurement value.                                                                                |
| Oelete                       | Deletes a<br>Delete is             | portion of the curve being traced.<br>only available for Line Trace, Area Trace, MOD                                                                                             |

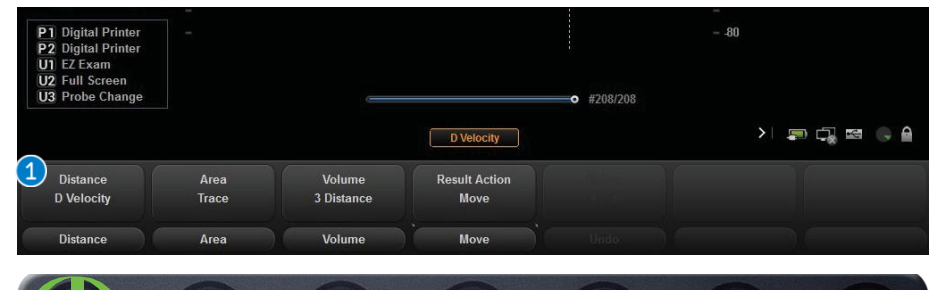

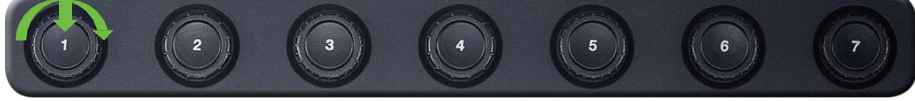

| 1 | Doppler [Only | y available in Spectral Doppler mode]                                                                                                    |
|---|---------------|----------------------------------------------------------------------------------------------------|
|   | D A/B         | Measures the velocity at 2 specified points, which includes measuring S/D ration. RI, PI, velocity gradient, time gradient and acceleration time. |
|   | D Velocity    | Measures the velocity at one specified point.                                                                                                    |
|   | D Trace       | Traces Spectral Doppler wave form and calculate velocity, integral value and average velocity of blood flow.                                      |
|   | D Time        | Calculates time on selected range using limited bars.                                                                                             |
|   |               |                                                                                                    |

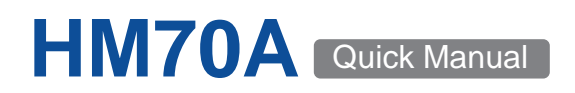

## **Measurement - Calculation**

Calculator Data measurement per each Application (OB, Cardiac, Vascular, Prostate, etc.) Move the cursor with the trackball or the Menu/Angle dial-button, and press the Set button or the Menu/Angle dial-button (

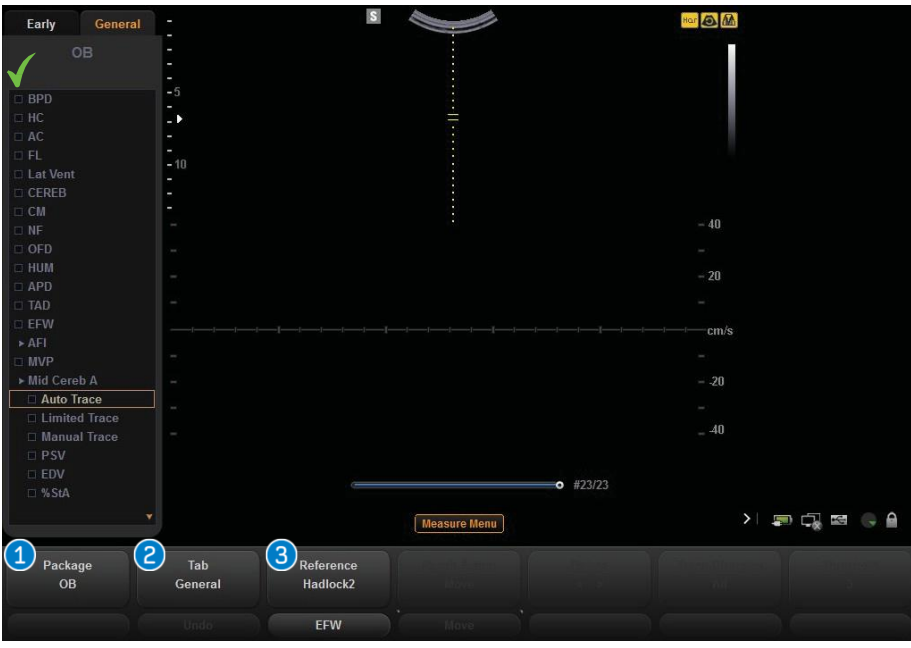

| Package      | Provide calculate package up on selected probes/applications.                                                                                                    |
|--------------|----------------------------------------------------------------------------------------------------|
| <b>2</b> Tab | Select a measurement package by rotating the second soft<br>menu dial-button.<br>The menu tab of the current application changes<br>whenever you rotate the dial.                                           |
| Reference    | Can change the items for calculation of EFW according to the<br>reference.<br>i.e.) <i>Hadlock 2</i> (BPD, AC, FL)<br><i>Hadlock 4</i> (BPD, HC, AC, FL)<br>Reference is only available for OB Application. |

#### Measurements in Doppler Mode

| Doppler Trace [Only available in Spectral Doppler mode] |                                                                                                    |  |  |  |
|---------------------------------------------------------|----------------------------------------------------------------------------------------------------|--|--|--|
| Manual                                                  | Traces Spectral Doppler Wave Form and calculate velocity, integral value and average velocity of blood flow. (includes measuring S/D ration. RI, PI, Velocity gradient, Time gradient and Acceleration time.) |  |  |  |
| Limited                                                 | Automatic spectrum trace within specified range.                                                                                                    |  |  |  |
| Auto                                                    | Automatic spectrum trace within whole range.                                                                                                    |  |  |  |

#### Calculation Menu Customize

#### ★ Calculation Menu Type

- Full Menu : Select it when you want to use the default setting.

If it is selected, the menu customization will be disabled.

Custom Menu : Select it when you want to customize Calc. Tab
 (Utility → Measure Setup → General → Calc. Menu → Menu type)

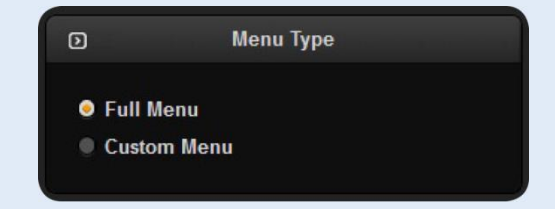

## Utility/Soft Menu Edit

| HM70A                |                       |                                                                                                    |                           |                | <            | Menu Edit               |
|----------------------|-----------------------|----------------------------------------------------------------------------------------------------|---------------------------|----------------|--------------|-------------------------|
| M<br>2D              | Frozen M<br>Frozen 2D | CW Fro<br>Color Froz                                                                                                    | zen CW TD<br>cen Color PE | Frozen TDI     | TDW<br>PW    | Frozen TDW<br>Frozen PW |
|                      |                       | D Image Size<br>Colation<br>Line Density<br>Scan Area<br>Sige Enhance<br>Leedle Mate<br>Leedle Direction<br>Leedle Angle<br>Leedle Enhance<br>Power<br>Tissue |                           |                |              |                         |
| First Page           |                       |                                                                                                    |                           |                |              |                         |
| Frequency            | Frame Avg             | Dynamic Range                                                                                                    | Reject Level              | Gray Map       | MultiVision  | ClearVision             |
| Harmonic             | Pulse Inversion       | Dual Live                                                                                                    | Needle Mate               | U/D Flip       | Trapezoidal  | Next Page               |
| Second Page          |                       |                                                                                                    | 4)                        |                |              |                         |
| Scan Area            | 2D Image Size         | Tissue                                                                                                    | Needle Angle              | Needle Enhance | Focus Number | Power                   |
| ElastoScan           | Panoramic             | FSI                                                                                                    | Needle Direction          | Needle Mate    | Line Density | Previous Page           |
| Mode Selection<br>2D |                       |                                                                                                    |                           |                | 5            |                         |
| Initial              |                       | Preset                                                                                                    |                           | XC S           | Apply        | Close                   |

| Utility           | This menu is for the system settings as well as using ECG,<br>biopsy, Menu Edit, etc.<br>(Enter the [Utility] from the top of the keyboard located on the<br>control panel.)        |
|-------------------|----------------------------------------------------------------------------------------------------|
| Soft Menu<br>Edit | Menu Edit Items can be moved on the first or second pages of<br>the soft menu. (i.e. ElastoScan, Panoramic, Needle Mate, etc.)<br>If you wish to change, please follow below steps. |
|                   | 3 Select the item.                                                                                                    |
|                   | Gelect the page and location.                                                                                                    |
|                   | <b>(5)</b> Apply selection. $\rightarrow$ Reboot the system.                                                                                                    |

## Needle Mate

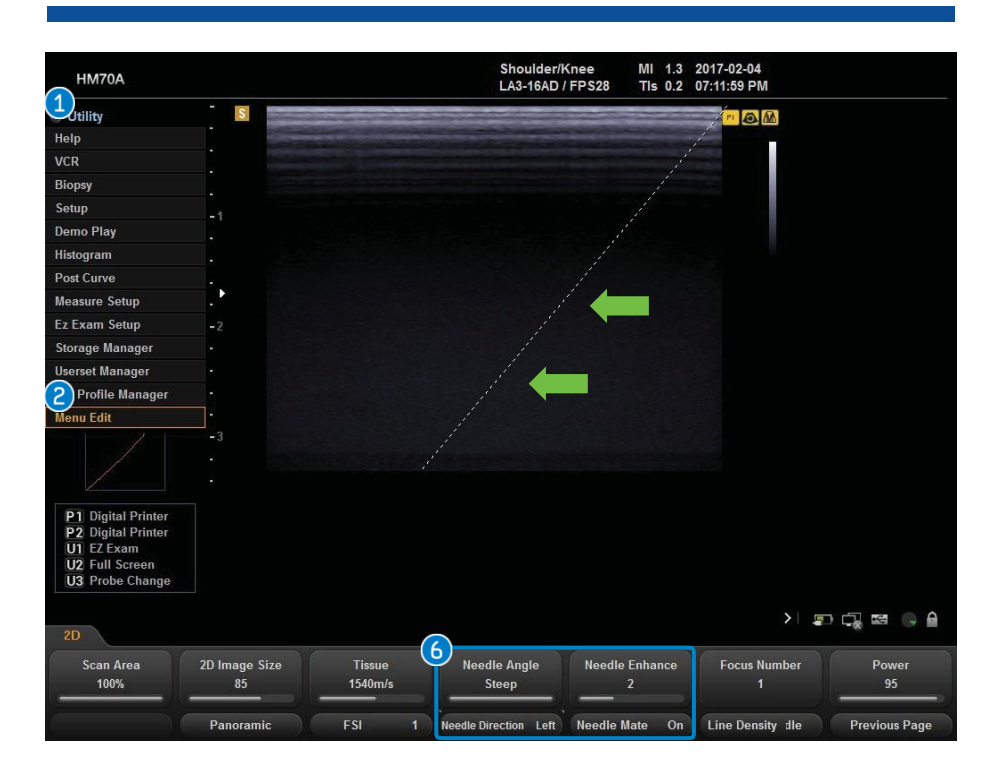

| <b>6</b> Needle Mate | Provide more clear presentation of biopsy needle on image.             |
|----------------------|------------------------------------------------------------------------|
| Needle<br>Direction  | Sets the direction of needle entry.<br>Left ↔ Right                    |
| Needle Angle         | Sets the direction of needle entry.<br>Left ↔ Right                    |
| Needle Enhance       | Sets up the thickness and strength of the needle.<br>(1 Step ~ 4 Step) |

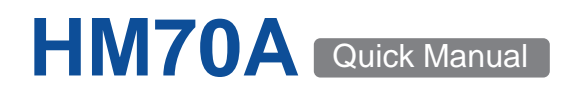

SAMSUNG

### **Full Screen Mode**

■ Full screen mode allows to use maximized image area.

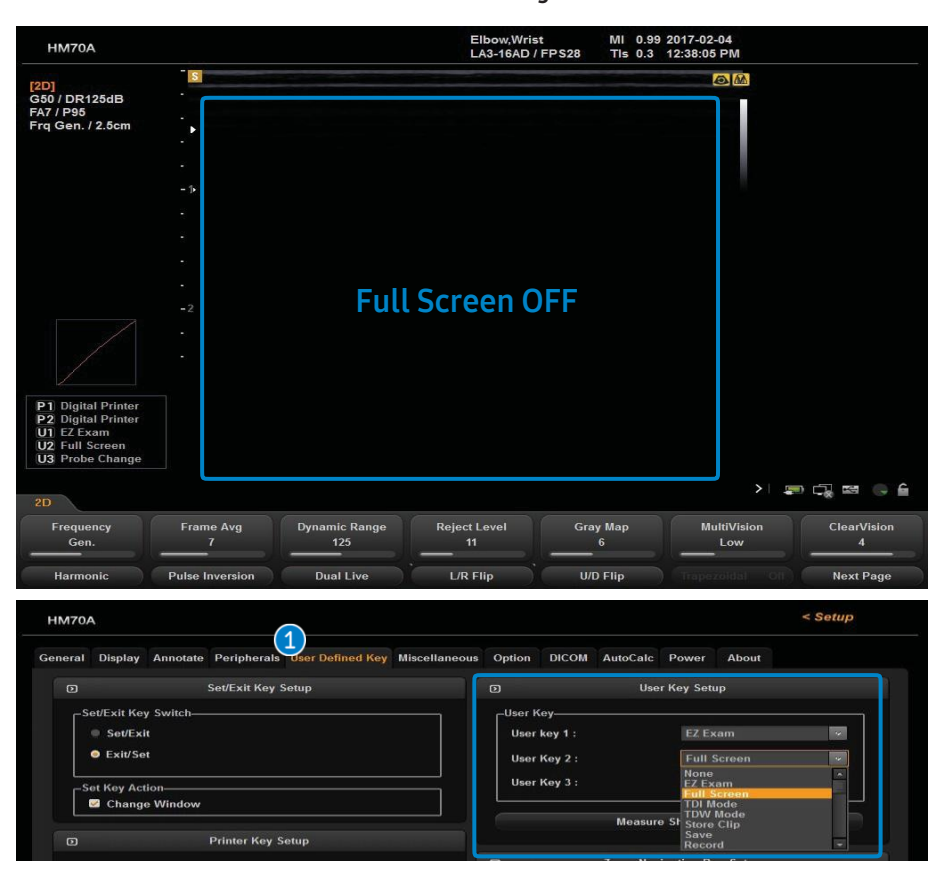

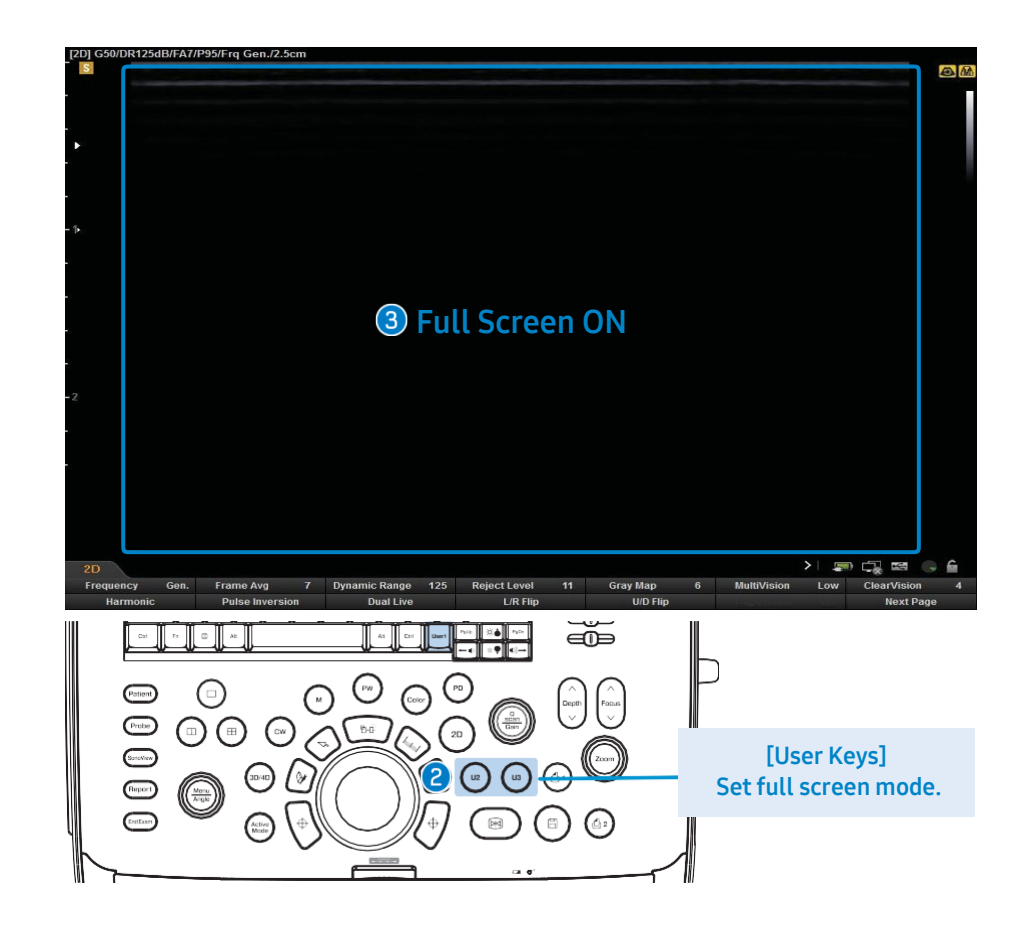

• Maximize image area by clicking user key and customize the user key in the set-up menu.

 Full Screen

 Mode Setting

 Method

 Image area of the monitor is expanded to full screen. (It is useful for 3D/4D or ultrasound guiding procedures.)

## SonoView - Image Management, Export & Back up

- SonoView is a image management program.
- Select SonoView at the left of the control panel.

|          | ttt 🗘                                                                                                    | Т                                            | ÷    |                                                                                                    |                                                                                            | ₹ 🕰                                                                         | - <u>/</u>                                                    |                               | > |
|----------|----------------------------------------------------------------------------------------------------|----------------------------------------------|------|----------------------------------------------------------------------------------------------------|--------------------------------------------------------------------------------------------|-----------------------------------------------------------------------------|---------------------------------------------------------------|-------------------------------|---|
| HM70A    |                                                                                                    |                                              |      |                                                                                                    |                                                                                            |                                                                             | < Patient                                                     | Information                   |   |
| Patient  | Patient ID<br>Exam Date<br>Period<br>Category                                                                                                | ID     ID     II     II     All     All Name | Name | Search                                                                                                    | Drive<br>Curry<br>Tota<br>Exail<br>Image                                                   | HDD(<br>ent Informat<br>I Exams<br>m Selected<br>ges Selected<br>Iti Select | E)<br>ion 8<br>1<br>1<br>5(13.53MB)<br>SR SE SC 0 Description | S Review<br>Delete            |   |
| Worklist | 017-02-05-0001<br>SAM SUNG<br>2017-01-01-0002<br>2016-12-26-0001<br>2016-12-18-0001<br>2016-12-08-0002<br>2016-12-08-0002<br>2016-12-08-0001 |                                              |      | 2017/02/05 / 05:54<br>2017/02/04 / 12:04<br>2017/02/04 / 12:04<br>2017/01/01 / 11:44<br>2016/12/26 / 11:38<br>2016/12/18 / 10:27<br>2016/12/10 / 06:31<br>2016/12/08 / 03:12<br>2016/12/08 / 02:27 | 53 pm 5<br>53 pm 2<br>527 am 0<br>506 am 0<br>525 am 0<br>548 pm 0<br>558 pm 1<br>543 pm 2 | 4 4444                                                                      | 1 + + + + + + + + + + + + + + + + + + +                       | Print<br>6 Export<br>5 Backup |   |

| 1 Exam Search                     | Open Exam List to search for the desired exam.                                                                                  |
|-----------------------------------|----------------------------------------------------------------------------------------------------|
| Select Patient ID<br>in Exam List | ( 🗸 Multi select – You can select multiple exam)                                                                                |
| <b>3</b> Review                   | Reviews the saved images.                                                                                                    |
| Send                              | Transfers the saved images to PACS server.<br>(Select Send → Displayed the DICOM Storage → Select<br>Alias →Transfer)           |
| <b>⑤</b> Backup                   | Back up and restore data.<br>These backup data only can be review on the system.<br>Select Backup → Confirm 'Yes'→ Select Drive |

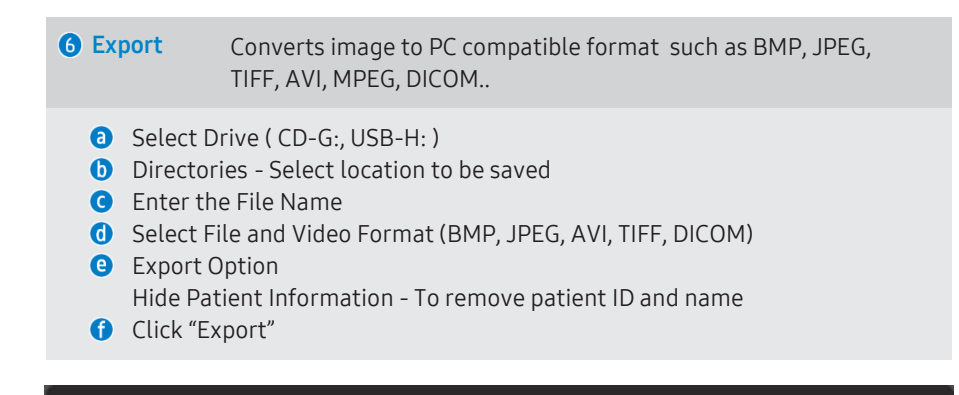

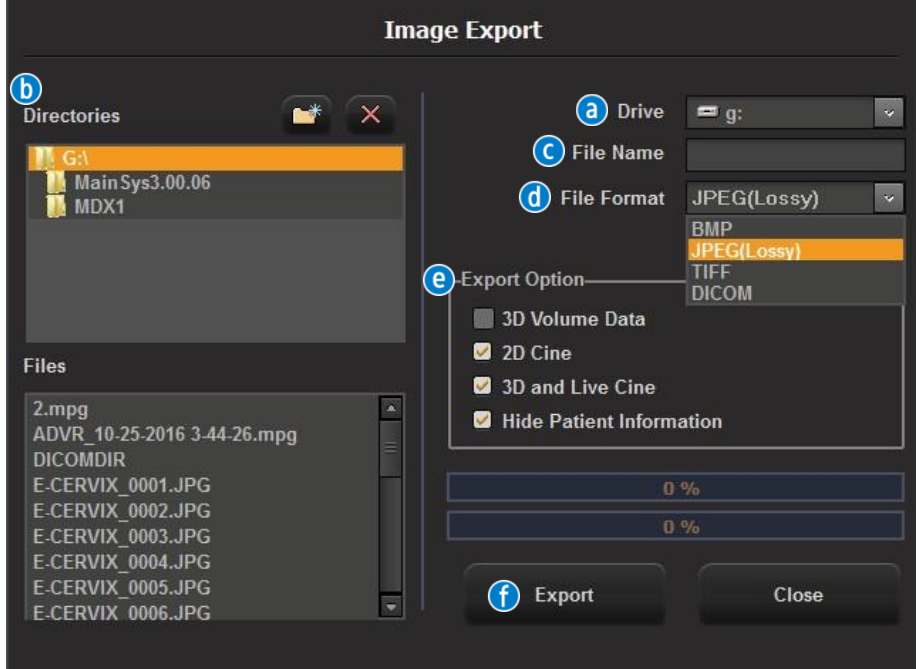

## System Power Function Setting / Wireless Network Setting

#### Power Plan Setting

The setting status of battery mode and plugged in mode, perform the following actions for power reduction. (Setup  $\rightarrow$  Power)

| HM70A  |         |                       |                       |                  |               |         | _      |          |            | < Setu | p |
|--------|---------|-----------------------|-----------------------|------------------|---------------|---------|--------|----------|------------|--------|---|
| eneral | Display | Annotate              | Peripherals           | User Defined Key | Miscellaneous | Option  | DICOM  | AutoCalc | Power      | About  |   |
| D      | _       |                       |                       |                  | Power Plan    | Setting |        |          |            |        |   |
|        | 1 Powe  | r Plan Sel<br>Balance | ection<br>d (recommen | ded)             | High Perfor   | mance   |        |          | Power Sa   | wer    |   |
|        |         |                       |                       |                  | On Battery    |         |        |          | Plugged in | 1      |   |
|        | Dir     | n the displ           | ay:                   |                  |               |         |        |          |            |        |   |
|        | Tu      | rn off the d          | lisplay :             |                  |               |         |        |          |            |        |   |
|        | Pu      | t the comp            | uter to sleep         |                  |               |         |        |          |            |        |   |
|        |         |                       |                       |                  | Operation S   | Setting |        |          |            |        |   |
|        | (       | 2 Pow                 | er Button Set         | ting :           | Shut Down     |         |        | v        | 1          |        |   |
|        | (       | 3 Lid !               | Setting :             |                  | Sleep         |         |        | ~        | l          |        |   |
|        |         | A                     | uto Freeze            |                  | 10            | Min. 🛕  | uto Fr | eeze: 1  | ~60miı     |        |   |
|        |         | R                     |                       |                  |               |         |        |          |            |        |   |
|        |         |                       |                       |                  | LCD Brigh     | tness   |        |          |            |        |   |
|        |         |                       |                       | -                | 65            |         | •      |          |            |        |   |
|        |         |                       |                       |                  |               |         |        |          |            |        |   |
|        |         |                       |                       |                  |               |         | 6      | NATES IN | 8 W        |        |   |

Power Plan Selection
 Balanced(recommended), High Performance, Power

| Dim the display<br>(Monitor Brightness)   | Sets the time to darken the monitor brightness. |
|-------------------------------------------|-------------------------------------------------|
| Turn off the display<br>(Screen saver)    | Sets the time to change to screen saver.        |
| Put the computer to sleep<br>(Sleep Mode) | Sets time to change to sleep mode.              |

#### Operation setting

| <b>2</b> Power Button Setting | Action when [Power] is pressed.                                            |
|-------------------------------|----------------------------------------------------------------------------|
| Show Selection Dialog         | Select [Shut Down] or [Sleep] and [Cancel].                                |
| Shut Down                     | System power off. (booting time about 1min.)                               |
| Sleep                         | Hibernation mode enter.<br>Used for fast boot.(booting time about 12 sec.) |
|                               |                                                                            |
| <b>3 Lid Setting</b> Powers   | setting when folding monitor.                                              |
| Do Not                        | hing, Shut Down, Sleep                                                     |

#### Wireless Network Setup

#### ★ Setup $\rightarrow$ DICOM

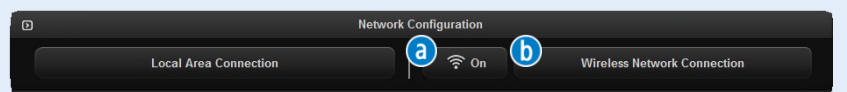

#### a Turn the wireless network function on or off

1. Click the Wifi icon on the screen.

#### **b** Connecting to a Wireless Network

- 1. Click the [Wireless Network Connection] on the screen.
- 2. Click the [Scan].
- 3. Select a wireless network to which you can connect.
- 4. Click the [Connect].
- [The Wireless Network Connection settings window is enabled only when the system is connected to a wireless USB adapter.]

# SAMSUNG